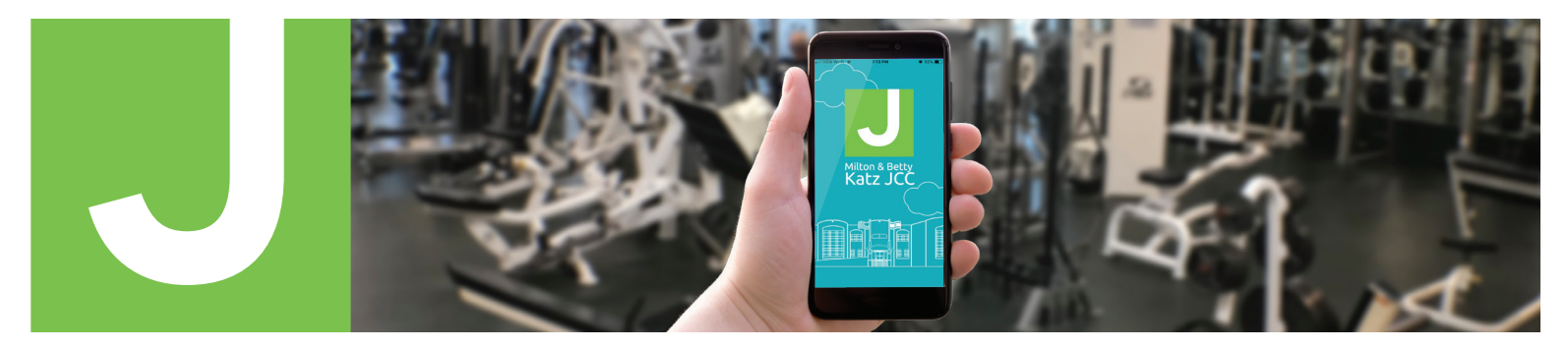

## The 🛃 in the palm of your hand.

## **DOWNLOAD OUR FREE APP**

- 1. From your app store, type in: JCC Margate in the Search area.
- 2. When the app comes up, click GET or DOWNLOAD.
- 3. For iPhone users, go to
  - $\rightarrow$  settings
  - → Safari
  - → Disable "Cross Site Tracking & Block All Cookies."

Milton &

|                                                                                                    | atz JCC Margat<br>ealth & Fitness<br>★★★★ 1 | e NJ<br>OPEN |
|----------------------------------------------------------------------------------------------------|---------------------------------------------|--------------|
| C Handhood<br>Sharing Carlos<br>Sharing Carlos<br>Carlos<br>Ca |                                             | GET          |
| <u>e</u> .                                                                                                    |                                             | 2 2 2 2      |
|                                                                                                    |                                             |              |

|                                     | Willton                                                           | a Delly Rai                                         | 2 300                            |                     | (                                                              | Milt                                               | on &               |
|-------------------------------------|-------------------------------------------------------------------|-----------------------------------------------------|----------------------------------|---------------------|----------------------------------------------------------------|----------------------------------------------------|--------------------|
|                                     | Katz J                                                            | ICC Marga                                           | ate NJ                           |                     | September<br>Wed                                               | Thu F                                              | Fri<br>1           |
|                                     | Open 6                                                            | :00 am - 7:0                                        | 0 pm >                           |                     | 9                                                              | 10 1                                               | 1                  |
| 8/13/2                              | 0                                                                 | the second                                          | 1775                             |                     | Area - Typ                                                     | e - Tim                                            | e • (              |
| Me<br>Ne <sup>r</sup><br>the<br>cor | mbership Wai<br>w Membership V<br>new membersh<br>ming to the JCC | <b>ver</b><br>Waiver! Please (<br>ip waiver relati) | Click Here to a<br>ng to COVID-1 | accept<br>19 before | Lap Lane<br>Alicia Fim<br>Wed in Ind<br>8:00 am -              | es<br>Sole<br>Soor Pool<br>8:30 am (2              | 30 mi              |
|                                     | K                                                                 |                                                     |                                  |                     | Hi/Low H<br>Lisa Gottil<br>Wed in Gr<br>8:00 am -              | IIIT<br>eeb<br>oup Exerc<br>8:45 am (4             | ise St             |
|                                     |                                                                   |                                                     |                                  |                     | Fitness F<br>Weights/<br>Staff<br>Wed<br>8:00 am -             | loor-<br>Machine:<br>8:45 am (4                    | <b>5</b><br>45 mii |
|                                     |                                                                   |                                                     |                                  |                     | Fitness F<br>Staff<br>Wed                                      | loor -Ca                                           | rdio /             |
|                                     |                                                                   |                                                     |                                  | E                   | Fitness-O<br>Staff<br>Wed                                      | 3:45 am (4<br>Gymnasiu                             | um/C               |
|                                     |                                                                   |                                                     |                                  |                     | 8:00 am -                                                      | 8:45 am (4                                         | 15 mii             |
|                                     |                                                                   |                                                     |                                  |                     | 8:00 am -<br>Lap Lane<br>Alicia Fim<br>Wed in Inc<br>8:30 am - | 8:45 am (4<br>es<br>ble<br>foor Pool<br>9:00 am (5 | 45 mii<br>30 mii   |

| Betty F   | Katz JCC  |           |                      | Done |       | 🔒 grou         | ipexpro.com     | AA |
|-----------|-----------|-----------|----------------------|------|-------|----------------|-----------------|----|
| sat<br>12 | sun<br>13 | Mon<br>14 | <sub>тие</sub><br>15 | L    | ogin  | Create a Login | Forgot Password |    |
| class -   | Instruct  | tor 👻     |                      |      |       | First Name     |                 |    |
| utes)     | 3 S       | POTS LEFT | >                    |      | E     | Last Name      |                 |    |
| udio      | 10 S      | POTS LEFT | >                    |      | Confi | Password (     |                 |    |
| utes)     | 17 S      | POTS LEFT | >                    |      |       | I              | Register        |    |
| ea        | 5 S       | POTS LEFT | >                    |      |       |                |                 |    |
| utes)     | 10 S      | POTS LEFT | >                    |      |       |                |                 |    |
| 0100)     |           |           |                      |      |       |                |                 |    |
| (100)     | 4 S       | POTS LEFT | >                    |      |       |                |                 |    |

## 2 SETTING UP

- 1. Open the App.
- 2. Click on the Schedule at the bottom of the screen.
- 3. Click on any class.
- 4. Click on "Create a Login" at the top of the screen.
- 5. Enter your First Name, Last Name, Email Address, Password, Confirm Password.
- 6. Congratulations! You are ready to start registering.
- 7. Refresh your phone after you create the account.
- 8. Begin registering for the classes and times of your choice.

Please note, you only need to create an account once.

Please save your email and password that you used when creating your log in. You can register up to 48 hours in advance.